# **Map Overlays**

#### About

This feature enables laying two maps over each other in semi-transparent mode so that it is possible to compare their details, coverage, accuracy etc. This option is available only to Locus Map Pro users.

### 1. Select your background map

Choose from your map portfolio:

- Online maps
- Personal maps
- Locus Maps

### 2. Select your overlay map

Select the function in *Menu > More > Map Overlays*. Again you can choose any map available in the Maps Manager.

## 3. Set opacity

Adjust opacity with the *slider* from opaque to transparent.

Close the dialog and enjoy your two maps overlaid.

If you want to switch the function off, tap Remove and close the window

#### **Example**

☑ [✓ mstupka, 2015-02-25]FIXME

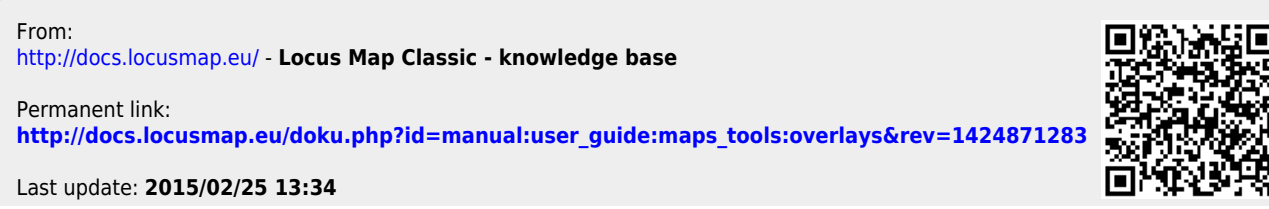

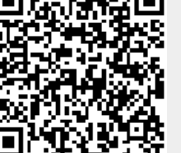

Last update: 2015/02/25 manual:user\_guide:maps\_tools:overlays http://docs.locusmap.eu/doku.php?id=manual:user\_guide:maps\_tools:overlays&rev=1424871283 13:34